## Microsoft 365 VCCCD Student Sign-up Guide

## **Pre-requisites**

As a student of the VCCCD colleges, you must have an active and accessible @my.vcccd.edu student email account.

## Steps

- 1. Open an Internet browser and go to https://office.com/getoffice365
- 2. Type in your full student email address ending in @my.vcccd.edu and click "Get Started" button. A verification code will be emailed to student email.

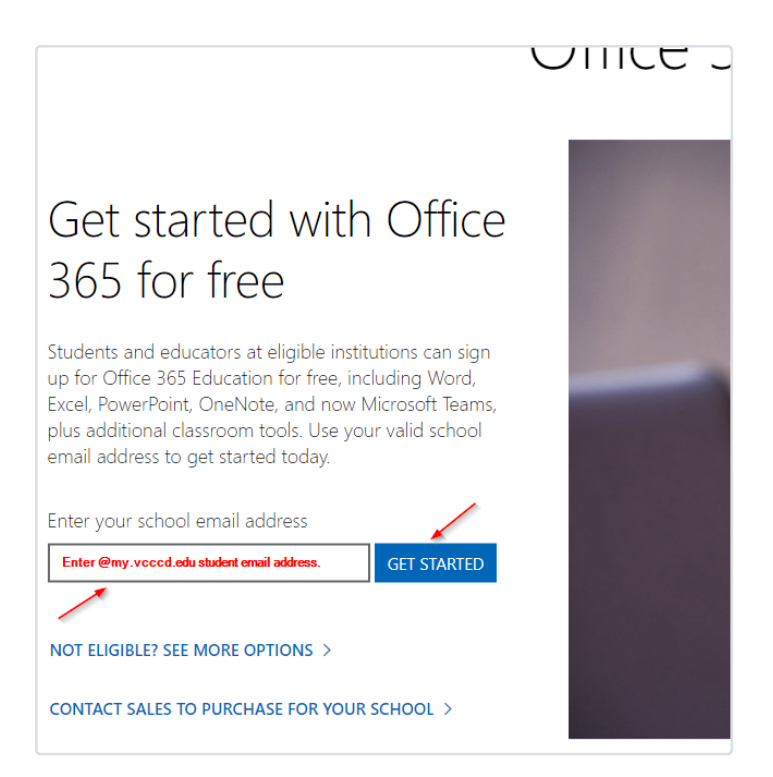

3. Click on "I'm a student" option.

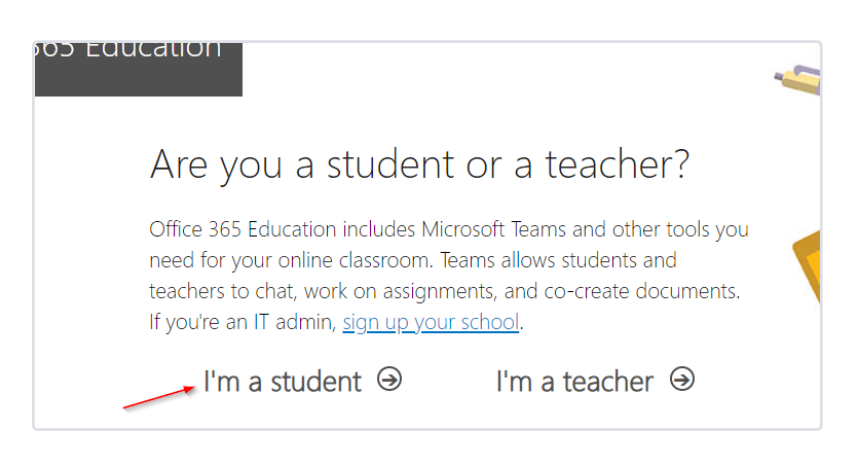

4. Retrieve the verification code from the email from Microsoft found in your student email. Enter your first and last name and create a password. Enter the verification code collected. Click "Start" button to continue.

| SOS Education                                                                                                    |  |  |  |
|----------------------------------------------------------------------------------------------------|--|--|--|
| Create your account                                                                                                    |  |  |  |
| First name Last name                                                                                                    |  |  |  |
| Create password                                                                                                    |  |  |  |
| Confirm password                                                                                                    |  |  |  |
| We sent a verification code to <b>ven_tura1@my.vcccd.edu</b> . Enter the code to complete signup.                                                                                                    |  |  |  |
| Verification code resend signup code                                                                                                    |  |  |  |
| United States   Not seeing your country or region?                                                                                                    |  |  |  |
| I will receive information, tips, and offers about Solutions for Businesses and Organizations, as well as other Microsoft products and services. <u>Privacy Statement</u> .                                                                                                    |  |  |  |
| I would like Microsoft to share my information with select partners so I can receive relevant<br>information about their products and services. <u>Privacy Statement</u> .                                                                                                    |  |  |  |
| By choosing <b>Start</b> , you agree to our <u>terms and conditions</u> and <u>Microsoft Privacy Policy</u> and<br>acknowledge that your email address is associated with an organization (and is not a personal use or<br>consumer email address). You also understand an administrator of your organization may assume<br>control over your account and data and that your name, email address, and trial organization name<br>will be visible to other people in your organization. <u>Learn more</u> . |  |  |  |
| → Start ④                                                                                                    |  |  |  |

5. After the sign-up is complete, you will be presented with your Microsoft 365 account. To install the Office 365 applications, click on "Install apps" and then "Microsoft 365 apps" button.

|                                  | \$                                                                                                    | ? | VT |
|----------------------------------|----------------------------------------------------------------------------------------------------|---|----|
|                                  | Install apps ~                                                                                                    |   | Î  |
| $\overset{\pm}{\rightarrow}$ ted | Microsoft 365 apps<br>Includes Outlook, OneDrive for Business,<br>Word, Excel, PowerPoint, and more.<br>Other install options<br>Select a different language or install other<br>apps available with your subscription. |   |    |
| ience by creating something ner  | w.                                                                                                    |   |    |

6. Additional help with installing Office 365 can be found at the following link, https://support.microsoft.com/en-us/office/download-and-install-or-reinstall-microsoft-365-or-office-2021-on-a-pc-or-mac-4414eaaf-0478-48be-9c42-23adc4716658